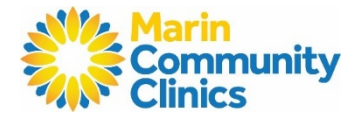

doxy.me

#### Aprovechando al máximo su consulta Telefónica o de video:

- ✓ Antes de su consulta, por favor tenga a la mano todos sus medicamentos recetados y cualquier otra información médica que su proveedor le haya pedido tener (como los números de sus niveles recientes de azúcar o su presión arterial).
- ✓ Si su consulta es por video asegúrese de tener conexión de WiFi y un dispositivo con cámara.
- ✓ Si usted es el padre o tutor legal de un menor de edad o dependiente, asegúrese de que tanto el paciente como el padre o tutor legal estén presentes en la consulta.
- ✓ Encienda el tono de llamada y manténgase en un lugar privado y seguro y con pocas distracciones (por ejemplo: evite estar viajando en un carro).
- ✓ Este disponible 30 minutos antes o después de la hora de su cita, y tenga en cuenta que la llamada puede provenir de un número de llamadas bloqueadas.

#### Preparándose para su visita por teléfono o video:

- Mire los siguientes videos para prepararse para su consluta:
  - a. <u>Prepárese para su cita de telesalud</u>
  - b. How to use Doxy.Me
  - c. Cómo usar Doxy.Me (Español)

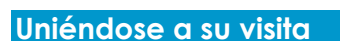

\*Nota: Sigue los pasos y las imágenes. Los números de las imágenes coinciden con las direcciones.

| 1. Confirmación de Cita                                                                                                    | Telemedicine meeting invitation from Clinics 🛛 🗇 🛛                                                   | 11:22                                        |
|----------------------------------------------------------------------------------------------------|----------------------------------------------------------------------------------------------------|----------------------------------------------|
| Debe de recibir una<br>invitación a la reunión<br>como mensaje de texto<br>y/o un correo electrónico<br>de Doxy.Me con el<br>enlace a su cita y una<br>guía de conexión del<br>dispositivo: | te-reply@dagy.me 11.24 AH (1 mm/m kpt) 🟠 👫 1                                                         | +1 (833) 265-1417 )                          |
|                                                                                                    |                                                                                                    | Today 11:22 AM                               |
|                                                                                                    | doxy.me                                                                                              | https://marinclinics.doxy.me/<br>marinclinic |
|                                                                                                    | Hello, Clinics IT has invited you to join a<br>secure video cell:                                    |                                              |
|                                                                                                    | Intrascultivarinollivies.dosyume/travinollivie Make a una socia patri optime a designe altite accord |                                              |
|                                                                                                    | Internet connection and access to<br>commenciand, by our need are assistance                         |                                              |
|                                                                                                    | please sheck out the Doxyune Hislp Center or<br>sontact your provider directly.                      |                                              |
|                                                                                                    |                                                                                                    |                                              |
|                                                                                                    | 0.2022 2020 MA, NO, AU, MY, MY, MY, MY, MY, MY, MY, MY, MY, MY                                       |                                              |
|                                                                                                    | 4                                                                                                    | Text Message                                 |

# Guía de paso a paso para las consultas de Telesalud

Marin Community Clinics

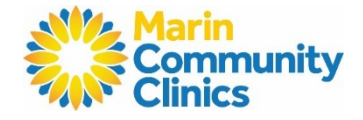

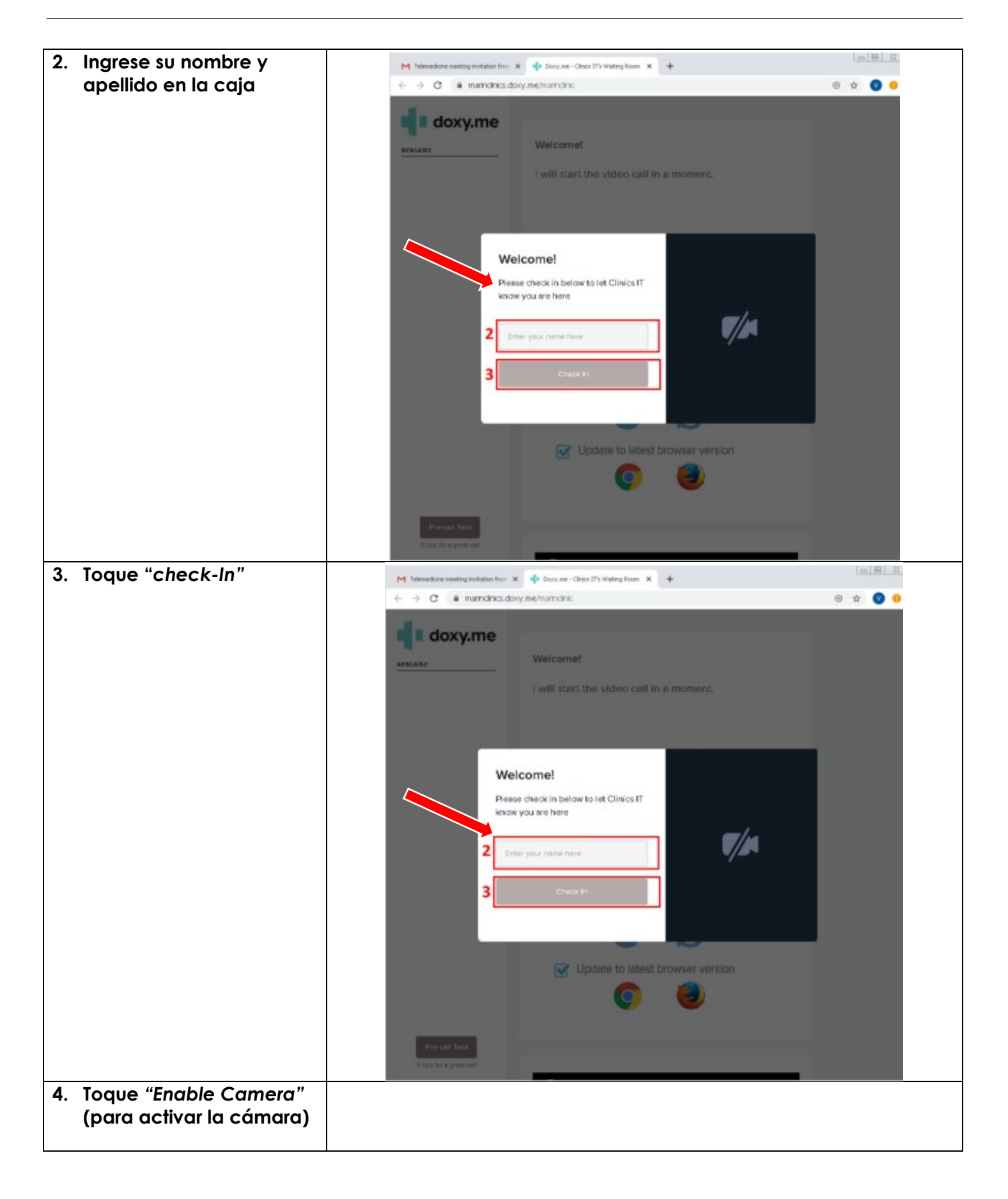

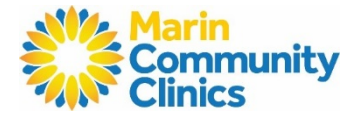

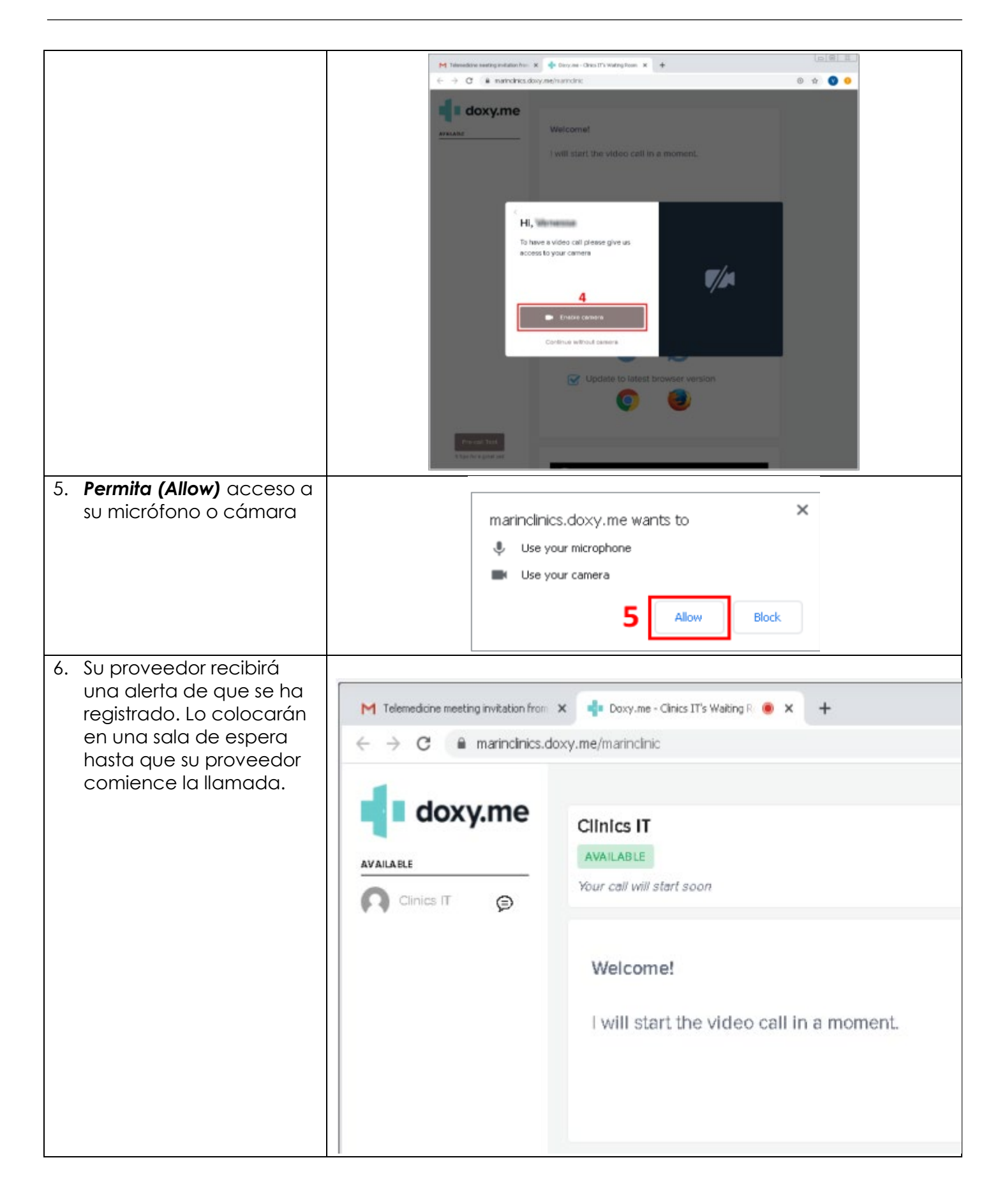

Marin Community Clinics

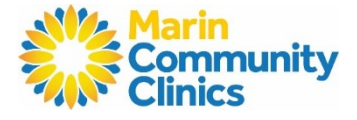

### Guía de Conexión

- 1. Internet y WiFi
  - Por favor conéctese al WiFi para su consulta
- 2. Para unirse a la consulta
  - Los pacientes se unen a través de un enlace enviado por correo electrónico o texto
  - No se requiere ninguna aplicación o descargar algo
- 3. Audio y Video
  - o El dispositivo debe tener una cámara frontal
  - Permitir que el navegador (browser) acceda a la cámara y el micrófono
  - o Los auriculares (earphones) deben tener micrófono
  - Suba el volumen del dispositivo

## Guía de Dispositivo

- Actualice su navegado a la versión más reciente
- Tenga en cuenta que: Internet Explorer, Firefox, y Microsoft Edge NO son compatibles
- Navegadores compatibles (SOLAMENTE Chrome y Safari)

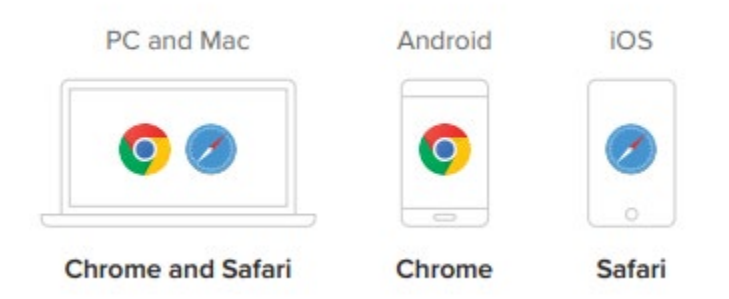

## ¿Necesita ayuda?

- 1. Visite la página de apoyo técnico: <u>https://help.doxy.me/en/articles/3720408-connection-issues-unable-to-start-call</u>
  - Ejecute una prueba antes de su consulta virtual: <u>https://tokbox.com/developer/tools/precall/results</u>
- 2. Consulte Consejos para el paciente para mejorar la calidad de la llamada Doxy.Me